กรณีที่ต้องการพิมพ์ 2 หน้า (2-sided printing) แต่ในไดรเวอร์ไม่ให้เลือกใช้งาน สำหรับ Windows

#### <u>สำหรับ Driver L100/L200/L800</u>

#### ้ตัวอย่าง : Driver ที่ไม่สามารถเลือก การพิมพ์ 2 หน้า (2-sided printing) ได้

| EPSON L100 Series Printing Preference                                                                                                    | is X                                                                                                    | 🖶 EPSON L100 Series Printing Preferences                                        | ×                                                                                      |
|----------------------------------------------------------------------------------------------------|----------------------------------------------------------------------------------------------------|---------------------------------------------------------------------------------|----------------------------------------------------------------------------------------|
| 🔗 ทางลัด<br>🖏 กำหนดการพิมพ์ขั้นสูง 🗊 ร                                                                                                    | 🛱 ระบบการพิมพ์<br>ปแบบการพิมพ์ 🥢 การปารุงรักษา                                                             | Advanced                                                                        | 🗊 Page Layout 🧪 Maintenance                                                            |
| รูปแบบการพัมพ์  เพิ่ม/ลดขนาด เอกสาร ขนาดกระดาษที่พัมพ์  เปอร์เซ็นด์                                                                        | การพิมพ์ 2 หน้า<br>(๑) ไม่ใช้<br>(ช่<br>ระยะขอบ<br>() พิมพ์แบบแผ่นพับ                                      | Layout<br>Reduce/Enlarge Document<br>By Output Paper Size<br>By Percentage<br>% | 2-sided printing  Off On Margins Folded Booklet                                        |
| <ul> <li>รีธิพิมพ์ลง 1 หน้า</li> <li>สำนวนหน้าต่อ 1 แผ่น</li> <li>พิมพโปสเตอร์</li> <li>     มีมพ์กรอบของหน้า     รัดสำดับ     </li> </ul> | การทำสำเนา<br>สำนวน 1 💭<br>ย้อนจากหลัง<br>🗇 หีละชุดสำเนา ปีปี 22 🐊<br>กำหนดการพิมพ์แบบไร้ขอบ<br>ชนาดของภาพ | Multi-Page Pages per Sheet Poster Printing Print Page Borders Page Order        | Copies Copies 1<br>Reverse Order<br>Collate 1 2 33<br>Borderless<br>Enlargement Method |
| พิมพ์ลายน้ำ<br>ใม่ใช้ลายน้ำ<br>เพิ่ม/ลบ ดำกำหนด                                                                                            | ขอบเซต ่่า่า<br>ต่ำ กลาง มาก<br>ลักษณะการพิมพ์<br>พมุน180 องศา<br>กลับข้ายไปขวา                            | Watermark None Add/Del Settings                                                 | Expansion<br>Min Mid Max<br>More Options<br>Rotate 180°<br>Mirror Image                |
| ОК                                                                                                    | Cancel Apply Help                                                                                          | ОК                                                                              | Cancel Apply Help                                                                      |

#### <u>วิธีการแก้ไข</u>

#### 1.คลิกที่ การบำรุงรักษา (Maintenance)

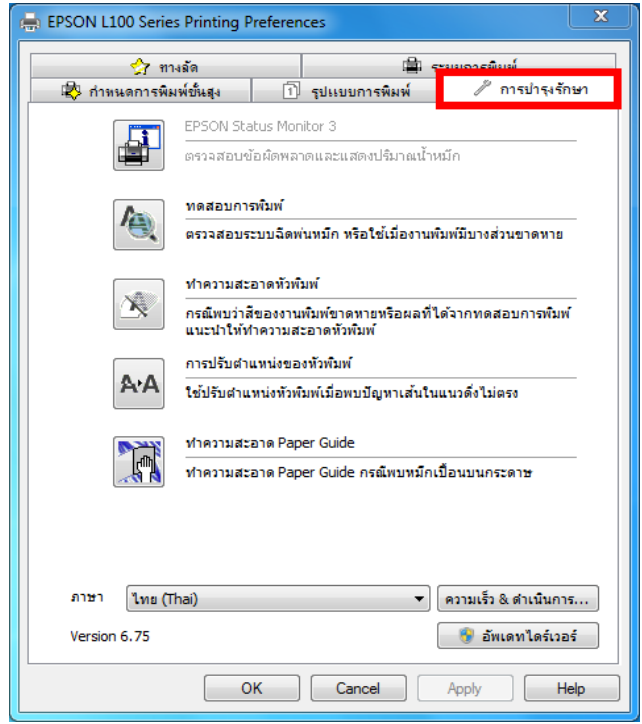

#### 2.คลิกที่ ความเร็ว & ดำเนินการ...(Speed & Progress)

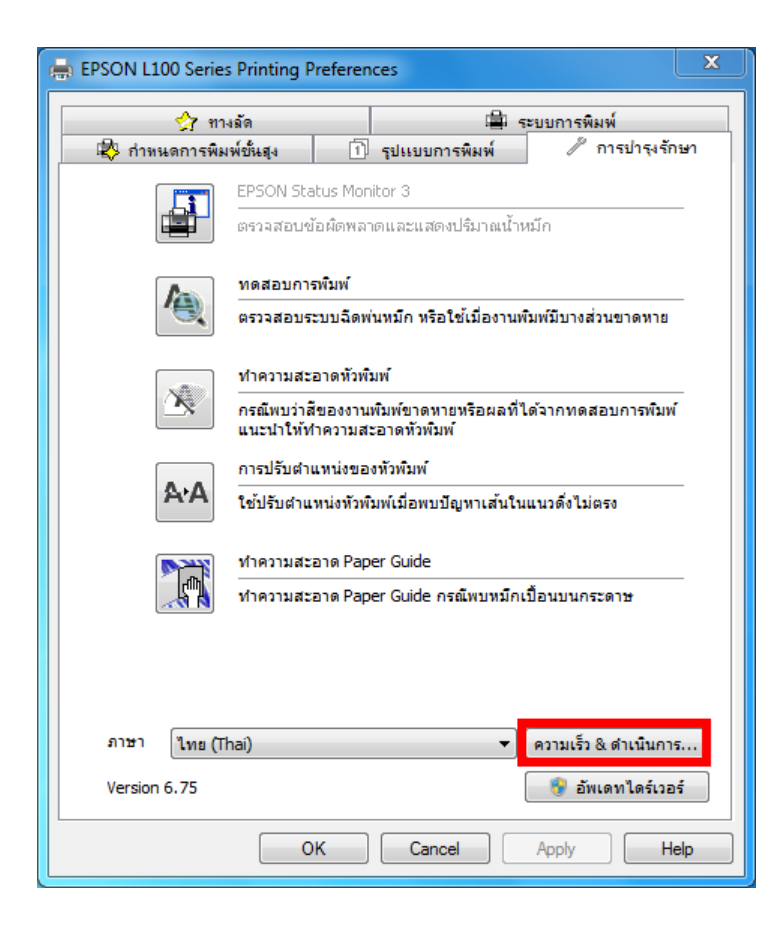

3.<u>เอาเครื่องหมายถูกออก</u>จากหัวข้อ ไม่ใช้ EPSON Status Monitor 3 (Disable EPSON Status Monitor3)

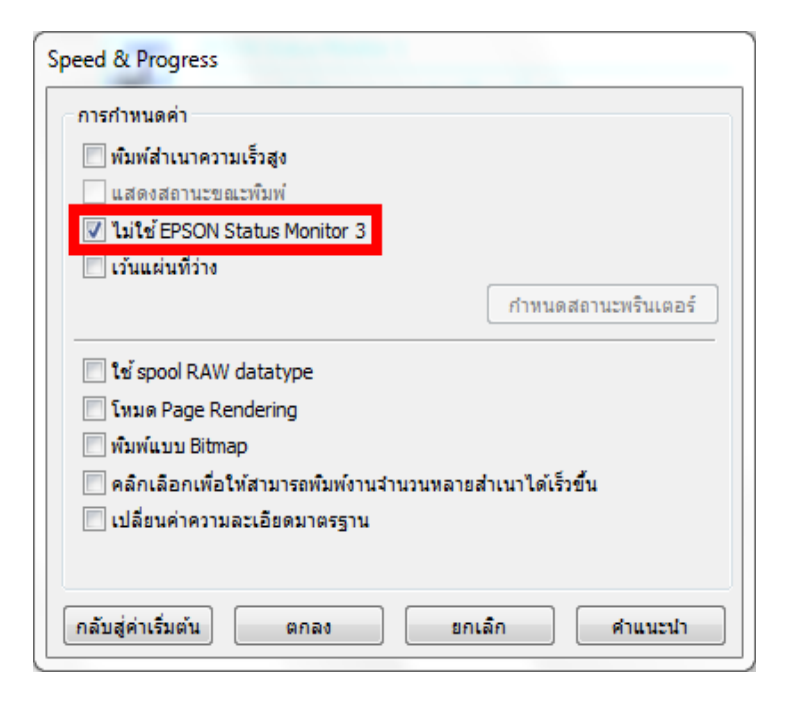

## จะมีเครื่องหมายถูกที่หัวข้อ <mark>แสดงสถานะขณะ</mark>พิมพ์ (Show Progress Meter) คลิก ตกลง (OK)

| Speed & Progress                                           |
|------------------------------------------------------------|
| การกำหนดค่า                                                |
| 🗌 พิมพ์ส่าเนาความเร็วสง                                    |
| 🔽 แสดงสถานะขณะพิมพ์                                        |
| 🔲 ไม่ใช้ EPSON Status Monitor 3                            |
| 🔲 เว้นแผ่นที่ว่าง                                          |
| กำหนดสถานะพรินเตอร์                                        |
| 🔲 ใช้ spool RAW datatype                                   |
| 🕅 โหมด Page Rendering                                      |
| 🥅 พิมพ์แบบ Bitmap                                          |
| 🕅 คลิกเลือกเพื่อให้สามารถพิมพ์งานจำนวนหลายสำเนาได้เร็วขึ้น |
| 🔲 เปลี่ยนค่าความละเอียดมาตรฐาน                             |
|                                                            |
| กลับสู่ค่าเริ่มต้น ตกลง ยกเล็ก คำแนะนำ                     |

### 4.คลิกที่ รูปแบบการพิมพ์ (Page Layout)

| EPSON L100 Series Printing Preference                                                                                                    | 25                                                                                                    | EPSON L100 Series Printing Preferences                                                                                                    | ;                                                                                                    |
|----------------------------------------------------------------------------------------------------|----------------------------------------------------------------------------------------------------|----------------------------------------------------------------------------------------------------|----------------------------------------------------------------------------------------------------|
| 🕎 ทางลัด                                                                                                    | 🚔 ระบบการพิมพ์                                                                                                    | 🕎 Shortcuts 🚔 Main 🔹 Advanced                                                                                                    | 1 Page Layout 🥢 Maintenance                                                                                                    |
| 😰 กำหนดการพิมพ์ขั้นสูง 📋 🕯                                                                                                    | รูปแบบการพิมพ์ 🖉 การปารุงรักษา                                                                                                    | Lavout                                                                                                    | 2-sided printing                                                                                                    |
| หัมห์อการพิมพ์       1)         รุปแบบการพิมพ์         เห็ม/ลดขนาด เอกสาร         ขนาดกระดาษที่ทีมพ่         เปอร์เช็นต์         เปอร์เช็นต์         วิธีพิมพ์ลง 1 หน้า         รำมามหาบ้าต่อ 1 แต่น         พิมพ์โปสเตอร์         มี         พิมพ์กรอบของหน้า         มัมพ์กรอบของหน้า         มัมพ์กรอบของหน้า | เป็นขยากรพิมพ์ 2 หน้า การพิมพ์ 2 หน้า ๑ ไม่ไช่ ๑ ไม่ไช่ ๑ ไป ไช่ไช่ไช่ ๑ ไม่ไช่ไช่ไช่ไช่ ๑ ไม่ไช่ ๑ ไม่ไช | Layout<br>Reduce/Enlarge Document<br>By Output Paper Size<br>By Percentage<br>Multi-Page<br>Pages per Sheet<br>Poster Printing<br>Print Page Borders<br>Page Order<br>Watermark | 2-sided printing<br>Off<br>On<br>Margins<br>Folded Booklet<br>Copies<br>Copies<br>Reverse Order<br>Collate<br>Borderless<br>Enlargement Method<br>Expansion<br>Min Mid Max |
| ไม่ใช้ลายน้ำ ▼<br>เพิ่ม/ลบ คำกำหนด                                                                                                    | ลักษณะการพิมพ์<br>☐ หมุน180 องศา<br>☐ กลับช้ายไปขวา                                                                                                    | Add/Del Settings                                                                                                    | More Options Rotate 180° Mirror Image                                                                                                    |
| ОК                                                                                                    | Cancel Apply Help                                                                                                    | ОК                                                                                                    | Cancel Apply Help                                                                                                    |

### 5.คลิก ใช้ (On) เพื่อเปิดใช้งาน การพิมพ์ 2 หน้า (2-sided printing) และ คลิก OK เพื่อบันทึกค่า

| 🅎 ทางลัด                   | 🚔 ระบบการพิมพ์               | 🕎 Shortcuts 🚔 Main 🕸 Advanced | 🗊 Page Layout 🧪 Maintenance |
|----------------------------|------------------------------|-------------------------------|-----------------------------|
| 🕸 กำหนดการพิมพ์ขั้นสุง 🗇 ร | ปแบบการพิมพ์ 🧷 การปารุงรักษา | Layout                        | 2-sided printing            |
| รูปแบบการพิมพ์             | การพิมพ์ 2 หน้า              | Reduce/Enlarge Document       | © off                       |
| 🔲 เพิ่ม/ลดขนาด เอกสาร      | 🔘 ไม่ใช้                     | By Output Paper Size          | On                          |
| 🔵 ขนาดกระดาษที่พิมพ่       | 🔘 ใช้                        | ▼                             | Margins                     |
|                            | ระยะขอบ                      | By Percentage %               |                             |
| 🔵 เปอร์เซ็นต์ 🛛 🚔 %        | พิมพ์แบบแผ่นพับ              |                               | Folded Booklet              |
|                            | _ การทำสำเนา                 |                               | Copies                      |
|                            | สำนวน 1 🚔                    | Multi-Page                    | Copies 1                    |
| 🔲 วิธีพิมพ์ลง 1 หน้า       | เข้ามาวาคมอัง                | Pages per Sheet               | Reverse Order               |
| 🔵 จำนวนหน้าต่อ 1 แผ่น      |                              | Poster Printing               | ✓ Collate                   |
| 🔘 พิมพโปสเตอร์             | 🗹 ทละชุดสาเนา 💷 💶            |                               | Bandadaaa                   |
| A                          | กำหนดการพิมพ์แบบไร้ขอบ       | Y                             | bordeness                   |
| พิมพ์กรอบของหน้า           | ขนาดของภาพ                   | Print Page Borders            | Enlargement Method          |
| ຈັດສຳດັນ                   | <b></b>                      | Page Order                    |                             |
|                            |                              |                               | Expansion                   |
| พื้นพ่อวยป้า               | ขอบเขต                       | Watermark                     |                             |
|                            | ต่ำ กลาง มาก                 |                               | Min Mid Max                 |
| ไม่ใช้ลายน้ำ 👻             | _ ลักษณะการพิมพ์             | None 🔻                        | More Options                |
| utular dadama              | ทมน180 องศา                  | Add/Del                       | Rotate 180°                 |
| เพม/สบ                     | 🔲 กลับซ้ายไปขวา              |                               | Mirror Image                |
|                            |                              |                               |                             |

### <u>สำหรับ Driver L210/L300/L350/L355/L550/L555</u>

| 🖶 EPSON L210 Series Printing Preference                          | s                                                                                                    | X                                                                                                    | EPSON L210 Series Printing Preference                                                       | s                                           |                                  | X                                                            |
|------------------------------------------------------------------|----------------------------------------------------------------------------------------------------|----------------------------------------------------------------------------------------------------|---------------------------------------------------------------------------------------------|---------------------------------------------|----------------------------------|--------------------------------------------------------------|
| ระบบการพิมพ์ ลักษณะการพิมพ์ การปารุงรักษา                        |                                                                                                    |                                                                                                    | Main More Options Maintenance                                                               |                                             |                                  |                                                              |
| ทางลัดการพิมพ์                                                   |                                                                                                    |                                                                                                    | Printing Presets                                                                            |                                             |                                  |                                                              |
| เพิ่ม/ลบ เพื่อกำหนด                                              | ขนาดกระดาษ A4 210 x                                                                                  | 297 มม. 🔻                                                                                                    | Add/Remove Presets                                                                          | Document Size                               | A4 210 x 297                     | nm 🔻                                                         |
| 🗐 เอกสาร-รวดเร็ว<br>🗐 เอกสาร-คุณภาพมาตรฐาน<br>🗃 เอกสาร-คุณภาพสูง | จัดวางเอกสาร 🎯 แนวตั้ง<br>                                                                           | 🔘 แนวนอน                                                                                                    | Document - Fast Document - Standard Quality Document - High Quality Document - High Quality | Orientation                                 | Portrait                         | C Landscape                                                  |
| ี่⊔ี่ยี่เอกสาร-2-Up<br>ชี่∎ี่เอกสาร-สีเทา รวดเร็ว                | ชนิดกระดาษ                                                                                           | รมดา 🔻                                                                                                    | Document - Fast Grayscale                                                                   | Paper Type                                  | plain papers                     | <b>▼</b>                                                     |
| 🗟 เอกสาร - เทาดำ                                                 | ลักษณะงานพิมพ์ มาตรฐาน                                                                               | •                                                                                                    | 🗐 Document - Grayscale                                                                      | Quality                                     | Standard                         | <b></b>                                                      |
|                                                                  | เลือกสี 🍥 เลือกสี                                                                                    | 🔘 เทาดำ                                                                                                    |                                                                                             | Color                                       | Olor                             | Grayscale                                                    |
|                                                                  | 🗌 การพิมพ์ 2 หน้า                                                                                    | ปรับแต่ง                                                                                                    |                                                                                             | 2-Sided Printin                             | ng                               | Settings                                                     |
| กลับสู่ดำเร็มต่น ปริมาณน้ำหมัก                                   | วิธีพิมพ์ลง 1 หน้า ไม่ไข้<br>สำนวน 1 🚖<br>พิละชุดสำเนา<br>แสดงลัวอย่างก่อนพิมพ์<br>การจัดการงานพิมพ์ | <ul> <li>รัดสำตับ</li> <li>รัฐสำตับ</li> <li>รัฐสำตับ</li> <li>รัฐสำตับ</li> <li>รัฐสำตับ</li> <li>รัฐสำตับ</li> <li>สุดระดับเสียงขณะหันพ่</li> <li>แสดงค่ากำหนด</li> </ul> | Reset Defaults Ink Levels                                                                   | Multi-Page Copies 1 Print Previ Job Arrange | Off<br>Collate<br>ew<br>ger Lite | Page Order  11 2 2 33 Reverse Order Quiet Mode Show Settings |
|                                                                  | OK Cancel                                                                                            | Apply Help                                                                                                    |                                                                                             | ОК                                          | Cancel                           | Apply Help                                                   |

#### <u>วิธีการแก้ไข</u>

#### 1.คลิกที่ การบำรุงรักษา (Maintenance)

| 🖶 EPSON L210 Series Printing Preferences   | X                                         |
|--------------------------------------------|-------------------------------------------|
| ระบบการพิมพ์ ลักษณะการพิมพ์ การป่ารุงรักษา |                                           |
| ญ ทดสอบการพิมพ์                            | EPSON Status Monitor 3                    |
| ทำความสะอาดทั่งพิมพ์                       | ก้าหนดสถานะพรินเตอร์                      |
| <b>A:A</b> การปรับต่าแหน่งของหัวทิมพ์      |                                           |
| งาความสะอาดแบบขั้นสูง                      | การตั้งค่าเอ็กซ์เทน                       |
|                                            | รายการคอยงานพิมพ์                         |
| การจัดการงานพิมพ์                          | ข้อมูลเครื่องพิมพ์และอุปกรณ์ส่วนชื่อเพิ่ม |
| ภาษา (ไทย (Thai)                           | 🔻 🛞 อัพเดทชอฟต์แวร์                       |
| Version 1.53.00                            | บริการด้านเทคนิค                          |
| 01                                         | K Cancel Apply Help                       |

### 2.คลิกที่ การตั้งค่าเอ๊กซ์เทน (Extended Settings)

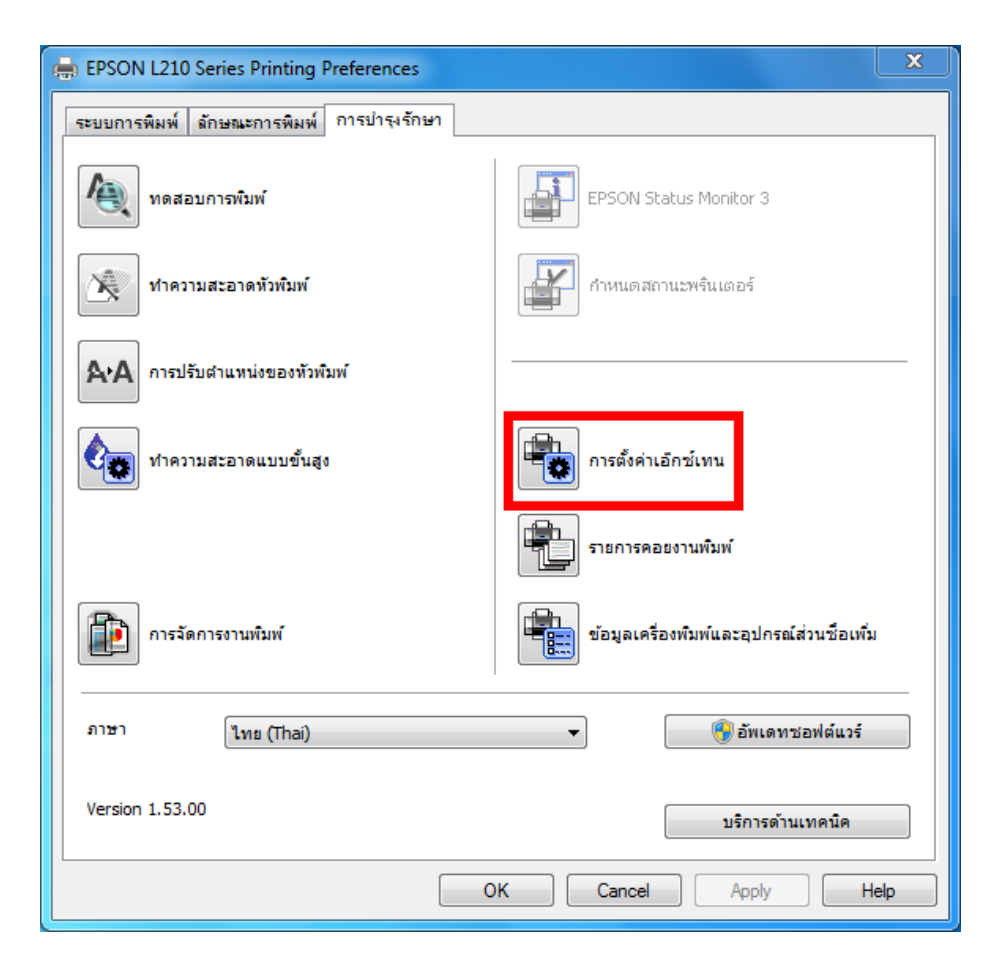

## 3.เลือกที่หัวข้อ เปิด EPSON Status Monitor3 (Enable EPSON Status Monitor3) หลังจากนั้นคลิก <mark>ตกลง (OK)</mark>

| การกำหนด   | ค่า               |                |                |         |          |
|------------|-------------------|----------------|----------------|---------|----------|
| 🗌 พิมพ์ส่า | าเนาความเร็วสง    | _              |                |         |          |
| 🔲 เปิด EP  | SON Status Me     | onitor 3       |                |         |          |
|            |                   |                |                |         |          |
| 🔲 การแย    | กหน้า             |                |                |         |          |
|            |                   |                |                |         |          |
|            |                   |                |                |         |          |
| ins spo    | ol RAVV dataty    | pe             |                |         |          |
| แหมด เ     | Page Rendering    | 9              |                |         |          |
| 📃 พิมพ์แร  | บบ Bitmap         |                |                |         |          |
| 🔲 เว้นแต่  | นที่ว่าง          |                |                |         |          |
| 🔲 เปลี่ยน  | ด่าความละเอียด    | ามาตรฐาน       |                |         |          |
| Refine     | screening pat     | tern           |                |         |          |
| 🔲 คลิกเลี  | iอกเพื่อให้สามา   | รถพิมพ์งานสาน  | วนหลายสำเนา    | ได้เร็ว | ขึ้น     |
| 🔲 ไดร์เวอ  | อร์ที่ต้องการใช้ง | านตลอด'ร ตั้งค | in paper sourc | e       |          |
| ออฟเซท     |                   |                |                |         |          |
| 1114       |                   | 0              |                | 0       | (0.1มม.) |
|            | 200               |                | 200            |         |          |
|            | -300              |                | 300            |         |          |
|            |                   | - Ģ            |                | 0       | (0.1มม.) |
| 2018       | -200              |                | 300            |         |          |
| 1010       | -300              |                |                |         |          |

| าารตั้งค่าเอ๊ก | าช์เทน                         | hai              | -           |           |           |  |  |  |
|----------------|--------------------------------|------------------|-------------|-----------|-----------|--|--|--|
| การกำหนด       | ค่า                            |                  |             |           |           |  |  |  |
| 🔲 พิมพ์สำ      | 🔲 พิมพ์สำเนาความเร็วสูง        |                  |             |           |           |  |  |  |
| 🔽 เปิด EP      | SON Status Mo                  | onitor 3         |             |           |           |  |  |  |
|                |                                |                  |             |           |           |  |  |  |
|                |                                |                  |             |           |           |  |  |  |
| 📃 การแย        | กหน้า                          |                  |             |           |           |  |  |  |
|                |                                |                  |             |           |           |  |  |  |
|                |                                |                  |             |           |           |  |  |  |
| Le spo         | ol RAW dataty                  | pe               |             |           |           |  |  |  |
| ี เหมด เ       | Page Rendering                 | 3                |             |           |           |  |  |  |
| พัมพ์แร        | uu Bitmap                      |                  |             |           |           |  |  |  |
| 📃 เว้นแต่      | นที่ว่าง                       |                  |             |           |           |  |  |  |
| 🔲 เปลี่ยน      | ค่าความละเอียด                 | มาตรฐาน          |             |           |           |  |  |  |
| Refine         | screening patt                 | ern              |             |           |           |  |  |  |
| 🔲 คลิกเลี      | อกเพื่อให้สามา                 | รถพิมพ์งานสานว   | นหลายสำเนา  | ได้เร็วข้ | ใน -      |  |  |  |
| 📃 ไดร์เวอ      | วร์ที่ต้องการใช้ง <sup>.</sup> | านตลอด'ร ตั้งค่า | paper sourc | e         |           |  |  |  |
|                |                                |                  |             |           |           |  |  |  |
| ออฟเซท         |                                | -                |             | •         | (0.1)     |  |  |  |
| บน             | 1                              | ÷.               |             | 0         | (0.1111.) |  |  |  |
|                | -300                           |                  | 300         |           |           |  |  |  |
| าร้าย          |                                |                  |             | 0         | (0.1มม.)  |  |  |  |
|                |                                | Ť                |             |           |           |  |  |  |
|                | -300                           |                  | 300         |           |           |  |  |  |
| ( a time i dan | Én cin                         |                  |             |           |           |  |  |  |
| เมษาสีษาเ      | 1011                           | MITINU           | ยกเลก       |           | Minuteni  |  |  |  |

# 4.คลิกที่ ระบบการพิมพ์ (Main)

| EPSON L210 Series Printing Preference                                            | rs 🛛                                                                  | 🖶 EPSON L210 Series Printing Preference                                                                     | 5                          | X                     |
|----------------------------------------------------------------------------------|-----------------------------------------------------------------------|----------------------------------------------------------------------------------------------------|----------------------------|-----------------------|
| ระบบการพิมพ์ ลักษณะการพิมพ์ การปารุงรั                                           | ักษา                                                                  | Main More Options Maintenance                                                                               |                            |                       |
| ทางลัดการพิมพ์                                                                   |                                                                       | Printing Presets                                                                                            |                            |                       |
| เพิ่ม/ลบ เพื่อกำหนด                                                              | ขนาดกระดาษ 🗛 210 x 297 มม. 💌                                          | Add/Remove Presets                                                                                          | Document Size              | A4 210 x 297 mm 👻     |
| 🗐 তেনরাড - ড্রতন্ট্র<br>🗐 তেনরাড - প্ররোগ্যযালডন্ত্রায<br>🗐 তেনরাড - প্ররোগ্যর্থ | จัดวางเอกสาร 🔘 แนวตั้ง 💿 แนวนอน                                       | Document - Fast     Document - Standard Quality     Document - Standard Quality     Document - High Quality | Orientation                | Portrait O Landscape  |
| 💷 เอกสาร - 2-Up<br>🗐 เอกสาร - สีเทา รวดเร็ว                                      | ชนิดกระดาษ กระดาษธรรมดา 🔻                                             | Document - 2-Up     Document - East Gravscale                                                               | Paper Type                 | plain papers 🔹        |
| 🗒 เอกสาร - เทาดำ                                                                 | ลักษณะงานพิมพ์ มาตรฐาน ▼                                              | Document - Grayscale                                                                                        | Quality                    | Standard 🔹            |
|                                                                                  | เลือกสั 🔘 เลือกสี 🔘 เทาดำ                                             |                                                                                                    | Color                      | Olor  Grayscale       |
|                                                                                  | 🗖 การพืมพ์ 2 หม้า ปรับแต่ง                                            |                                                                                                    | 2-Sided Printing           | Settings              |
|                                                                                  | วิธีพิมพ์ลง 1 หน้า ไม่ใช้ 🔹 จัดสำดับ                                  |                                                                                                    | Multi-Page (               | Off   Page Order      |
|                                                                                  | สำนวน 1 🚔 🚺 🔁 🔞                                                       |                                                                                                    | Copies 1                   | ☐1 22 33              |
|                                                                                  | 🔲 ทีละชุดสำเนา 📃 ย้อนจากหลัง                                          |                                                                                                    |                            | Collate Reverse Order |
|                                                                                  | 🔲 แสดงตัวอย่างก่อนพิมพ์ 📄 ฉดระดับเสียงขณะพิมพ์<br>🔲 การจัดการงานพิมพ์ |                                                                                                    | Print Preview Job Arranger | Quiet Mode            |
| กลับสู่ค่าเริ่มต้น ปริมาณน้ำหมึก                                                 | แสดงค่ากำหนด                                                          | Reset Defaults Ink Levels                                                                                   |                            | Show Settings         |
|                                                                                  | OK Cancel Apply Help                                                  |                                                                                                    | ОК                         | Cancel Apply Help     |

### 5.หัวข้อ ระบบการพิมพ์ (Main) คลิกเลือก การพิมพ์ 2 หน้า (2-sided Printing) และ คลิก OK เพื่อบันทึกค่า

| 🖶 EPSON L210 Series Printing Preference                                                                                                    | 25                                                                                                    | EPSON L210 Series Printing Preferences                                                                                                    | ×                                                                                                    |  |  |
|----------------------------------------------------------------------------------------------------|----------------------------------------------------------------------------------------------------|----------------------------------------------------------------------------------------------------|----------------------------------------------------------------------------------------------------|--|--|
| ระบบการพิมพ์ ลักษณะการพิมพ์ การปารุงร่                                                                                                    | รักษา                                                                                                    | Main More Options Maintenance                                                                                                    | Main More Options Maintenance                                                                                                    |  |  |
| ทางลัดการพิมพ์                                                                                                    |                                                                                                    | Printing Presets                                                                                                    |                                                                                                    |  |  |
| เพิ่ม/ลบ เพื่อกำหนด                                                                                                    | ขนาดกระดาษ A4 210 x 297 มม.                                                                                              | Add/Remove Presets                                                                                                    | Document Size A4 210 x 297 mm 🔹                                                                                                    |  |  |
| <ul> <li>แอกสาร - รวดเร็ว</li> <li>เอกสาร - คุณภาพมาตรฐาน</li> <li>เอกสาร - คุณภาพสูง</li> <li>เอกสาร - 2-Up</li> <li>เอกสาร - สัเทา รวดเร็ว</li> <li>เอกสาร - เทาศา</li> </ul> | ฉัดวางเอกสาร ๏ิแบวตั้ง ─ิแบวนอน<br>ชนิตกระตาษ กระตาษธรรมดา<br>ลักษณะงานพิมพ์ <u>มาตรฐาน</u><br>เลือกสี ๏ิเลือกสี ─ิเทาตำ | Document - Fast     Document - Standard Quality     Document - High Quality     Document - 2-Up     Document - Fast Grayscale     Document - Grayscale | Orientation   Paper Type  Plain papers  Quality  Color  Color  Co |  |  |
|                                                                                                    | 📝 การพิมพ์ 2 หน้า ปรับแต่ง                                                                                               |                                                                                                    | ✓ 2-Sided Printing Settings                                                                                                    |  |  |
|                                                                                                    | วิธีพืมพ์ลง 1 หน้า ไม่ใช้ ▾ จัดสำดับ                                                                                     |                                                                                                    | Multi-Page Off   Page Order                                                                                                    |  |  |
|                                                                                                    | สำนวน 1 🚖ี<br>✓ ทีละชุดสำเนา ย่อนจากหลัง<br>□ แสดงตัวอย่างก่อนหิมพ์ □ ลดระดับเสียงขอ<br>□ การจัดการงานพิมพ์              |                                                                                                    | Copies 1 Collate Collate Colla |  |  |
| กลับสู่ค่าเริ่มต้น ปริมาณน้ำหมึก                                                                                                    | แสดงค่ากำหา                                                                                                    | Reset Defaults Ink Levels                                                                                                    | Show Settings                                                                                                    |  |  |
|                                                                                                    | OK Cancel Apply H                                                                                                    |                                                                                                    | OK Cancel Apply Help                                                                                                    |  |  |

### <u>สำหรับ Driver L120/L455/L850/L1300/L1800</u>

| EPSON L1300 Series Printing Preference<br>ระบบการพิมพ์ ลักษณะการพิมพ์ การปารูงร์                                                                                                    | res                                                                                                    | Main More           | e Options Maintenance                                                                                                    | es                                                                                           |                                                                                           |
|----------------------------------------------------------------------------------------------------|----------------------------------------------------------------------------------------------------|---------------------|----------------------------------------------------------------------------------------------------|----------------------------------------------------------------------------------------------|-------------------------------------------------------------------------------------------|
| หางลัดการพัมพ์<br>เพิ่ม/ลบ เพื่อกำทนด<br>เอกสาร - รวดเร็ว<br>เอกสาร - คุณภาพมาตรฐาน<br>เอกสาร - คุณภาพสูง<br>เอกสาร - 240p<br>เอกสาร - 240p<br>เอกสาร - 241<br>เอกสาร - 341<br>เอกสาร - 43 | ขนาดกระดาษ A4 210 x 297 มม.<br>จัดวางเอกสาร (อ) แนวตั้ง (C) แนวนอน<br>ชนิดกระดาษ กระดาษธรรมดา<br>ลักษณะงานพิมพ์ มาตรฐาน<br>เลือกสี (อ) เลือกสี (C) เทาดำ<br>(การพิมพ์ 2 พน้า ปรีบแต่ง | Printing Pr Ac      | resets<br>id/Remove Presets<br>ent - Fast<br>ent - Standard Quality<br>ent - High Quality<br>ent - 2-Up<br>ent - Fast Grayscale<br>ent - Grayscale<br>ent - A3 | Document Size (<br>Orientation (<br>Paper Type (<br>Quality (<br>Color (<br>2-Sided Printing | A4 210 x 297 mm   Portrait  Landscape  plain papers  Standard  Color  Grayscale  Settings |
| แสดงค่ากำหนด           กลับสู่ด่าเริ่มต่น         ปริมาณน้ำหนัก                                                                                                    | วิธีพิมพ์ลง 1 พบ้า ไม่ไข่  จัดสำดับ<br>รำนวน 1  ทีละชุดสำเนา<br>ย์อนจากหลัง<br>ลดระดับเสืองขณะทัมท์<br>แสดงตัวอย่างก่อนทีมท์<br>การจัดการงานทัมท์<br>OK Cancel Apply Hel              | Show Se<br>Reset De | faults Ink Levels                                                                                                    | Multi-Page (<br>Copies 1<br>Quiet Mode<br>Print Preview<br>Job Arranger Lite<br>OK           | Off   Page Order  Collate  Reverse Order  Off  e  Cancel Apply Help                       |

### <u>วิธีการแก้ไข</u>

## 1.คลิกที่ การบำรุงรักษา (Maintenance)

| EPSON L1300 Series Printing Preferences   |                                           |  |  |  |  |
|-------------------------------------------|-------------------------------------------|--|--|--|--|
| ระบบการพิมพ์ ลักษณะการพิมพ์ การปารุงรักษา |                                           |  |  |  |  |
| 👰 ทดสอบการพิมพ์                           | EPSON Status Monitor 3                    |  |  |  |  |
| ทำความสะอาดหัวพิมพ์                       | กำหนดสถานะหรินเตอร์                       |  |  |  |  |
| <b>A·A</b> การปรับตำแหน่งของหัวพิมพ์      |                                           |  |  |  |  |
| ทำความสะอาดแบบขั้นสูง                     | การตั้งค่าเอ็กซ์เทน                       |  |  |  |  |
|                                           | รายการคอยงานพืมพ์                         |  |  |  |  |
| การจัดการงานพิมพ์                         | ข้อมูลเครื่องพัมพ์และอุปกรณ์ส่วนชื่อเพิ่ม |  |  |  |  |
| ภาษา โทธ (Thai)                           | 🔻 🞯 อัพเดทชอฟต์แวร์                       |  |  |  |  |
| Version 2.10.00                           | บริการด้านเทคนิด                          |  |  |  |  |
| 0                                         | K Cancel Apply Help                       |  |  |  |  |

## 2.คลิกที่ การตั้งค่าเอ๊กช์เทน (Extended Settings)

| EPSON L1300 Series Printing Preferences   | X                                         |
|-------------------------------------------|-------------------------------------------|
| ระบบการพิมพ์ ลักษณะการพิมพ์ การปารุงรักษา |                                           |
| 💫 ทดสอบการพิมพ์                           | EPSON Status Monitor 3                    |
| ทำความสะอาดหัวพัมพ์                       | ก้าหนดสถานะพรินเตอร์                      |
| <b>A</b> A การปรับตำแหน่งของหัวพิมพ์      |                                           |
| ฟาความสะอาดแบบขึ้นสูง                     | การตั้งค่าเอ็กซ์เทน                       |
|                                           | รายการคอยงานพิมพ์                         |
| การจัดการงานพิมพ์                         | ข้อมูลเครื่องพิมพ์และอุปกรณ์ส่วนชื่อเพิ่ม |
| ภาษา (Thai)                               | 🗸 🛞 อัพเดทช่อฟต์แวร์                      |
| Version 2.10.00                           | บริการด้านเทคนิค                          |
|                                           | OK Cancel Apply Help                      |

#### 3.เลือกที่หัวข้อ เปิด EPSON Status Monitor3 (Enable EPSON Status Monitor3) หลังจากนั้นคลิก ตกลง (OK)

| การตั้งก่าเจ็กซ์เทน                                                              |                                               |                                                                                                    |                                                                                                    | Extended Settings |                                                  |                              |             |                             |                                                |          |
|----------------------------------------------------------------------------------|-----------------------------------------------|----------------------------------------------------------------------------------------------------|----------------------------------------------------------------------------------------------------|-------------------|--------------------------------------------------|------------------------------|-------------|-----------------------------|------------------------------------------------|----------|
| ออฟเซท                                                                           |                                               |                                                                                                    | การกำหนดค่า                                                                                                    |                   | Offset                                           |                              |             |                             |                                                | Settings |
| ด้านหน้าบน<br>-3<br>ด้านหน้าล่าง<br>-3<br>ด้านหลังบน<br>-3<br>ด้านหลังบ้าย<br>-3 | , Ç<br>300<br>, Ç<br>300<br>, Ç<br>300<br>, Ç | 0 (0.1111)<br>300<br>0 (0.1111)<br>300<br>0 (0.1111)<br>300<br>0 (0.1111)<br>300<br>300<br>0 (0.1111) | <ul> <li>เป็ล EPSON Status Monitor 3</li> <li>ครวจสอบความกว้างของกระดาษก่อนสังพันท์</li> <li>กระดาษพนาและชองจดหมาย</li> <li>การแอกหน้า</li> <li>ใช้ spool RAW datatype</li> <li>โหมด Page Rendering</li> <li>พันท์แบบ Bitmap</li> <li>เว็นแต่นที่ร่าง</li> <li>เปลี่ยนดำความละเอียดมาตรฐาน</li> <li>Refine screening pattern</li> <li>คลิกเลือกเพื่อไท้สามารถพันท์งานจำนวนพลายสำเนาได้เร็วขึ้น</li> <li>ได้ร่วอร์ที่ต้องการใช้งานตลอดร์ ดังค่า paper source</li> </ul> |                   | Front Top<br>Front Left<br>Back Top<br>Back Left | -300<br>-300<br>-300<br>-300 | Ç<br>Ç<br>Ç |                             | 2 (0. 1mm)<br>(0. 1mm)<br>(0. 1mm)<br>(0. 1mm) |          |
| กลับสู่ดำเริ่มต้น ดกลง ยกเล็ก ดำนนะนำ                                            |                                               |                                                                                                    |                                                                                                    |                   |                                                  |                              |             | Set Defaults OK Cancel Help |                                                |          |

### 4.คลิกที่ ระบบการพิมพ์ (Main) เลือก การพิมพ์ 2 หน้า (2-Sided Printing) และ คลิก OK เพื่อบันทึกค่า

| EPSON L1300 Series Printing Preference                                                                                                    | Σes Σ                                                                                                    |   | EPSON L1300 Series Printing Preferences                                                                                                    |                                                         |  |  |  |  |  |
|----------------------------------------------------------------------------------------------------|----------------------------------------------------------------------------------------------------|---|----------------------------------------------------------------------------------------------------|---------------------------------------------------------|--|--|--|--|--|
| ระบบการพิมพ์ ลักษณะการพิมพ์ การบำรุงร่                                                                                                    | รักษา                                                                                                    |   | Main More Options Maintenance                                                                                                    |                                                         |  |  |  |  |  |
| ทางลัดการพิมพ์                                                                                                    |                                                                                                    |   | Printing Presets                                                                                                    |                                                         |  |  |  |  |  |
| เพิ่ม/ลบ เพื่อกำหนด ขนาดกระดาษ A4 210 x 297 มม. 🔻                                                                                                    |                                                                                                    |   | Add/Remove Presets Document Size A4 210 x 297 r                                                                                                    | A4 210 x 297 mm 🔹                                       |  |  |  |  |  |
| <ul> <li>เอกสาร - รวดเร็ว</li> <li>เอกสาร - คุณภาพมาตรฐาน</li> <li>เอกสาร - คุณภาพสูง</li> <li>เอกสาร - 2-Up</li> <li>เอกสาร - 2-Up</li> <li>เอกสาร - สิเทา รวดเร็ว</li> <li>เอกสาร - สิงาาร - สิงาาร</li> </ul> | จัดวางเอกสาร ๏ิแนวตั้ง ─ิแนวนอน<br>ชนิดกระดาษ <u>กระดาษธรรมดา ▼</u><br>ลักษณะงานพิมพ์ <u>มาตรฐาน ▼</u><br>เลือกสั ๏ิเลือกสี ─ิเทาตำ<br>IV การนิมพ์ 2 หน้า                                                                                                    | ] | Document - Fast     Document - Standard Quality     Document - High Quality     Document - 2-Up     Document - Fast Grayscale     Document - Grayscale     Document - A3     Color     Orientation     Orientation     Or | Candscape                                               |  |  |  |  |  |
| แสดงค่ากำหนด       กลับสู่ค่าเริ่มต่น     ปริมาณน้ำหมัก                                                                                                    | <ul> <li>✔ี การพัมพ์ 2 หน้า</li> <li>ปรับแต่ง</li> <li>วีธีพัมพ์ลง 1 หน้า ไม่ใช้ ▼</li> <li>จัดสำดับ</li> <li>สำนวน 1 ➡</li> <li>พี พิละชุดสำเนา</li> <li>ม้อนจากหลัง</li> <li>ลดระดับเสียงขณะพัมพ์</li> <li>ใม่ใช้ ▼</li> <li>แสดงตัวอย่างก่อนพิมพ์</li> <li>การจัดการงานพิมพ์</li> </ul> |   | Image: Show Settings       Image: Show Settings         Reset Defaults       Ink Levels                                                                                                    | Page Order     Page Order     Collate     Reverse Order |  |  |  |  |  |
|                                                                                                    | OK Cancel Apply Help                                                                                                    |   | OK Cancel                                                                                                    | Apply Help                                              |  |  |  |  |  |